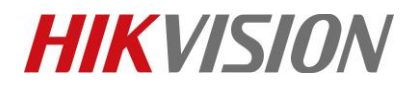

| Title:   | How to watch Smart Playback in NVR | Version: | v1.0 | Date: | 12/13/2018 |
|----------|------------------------------------|----------|------|-------|------------|
| Product: | Cameras, NVR                       |          |      | Page: | 1 of 8     |

## How to watch Smart Playback in NVR

## Description

The smart playback function provides an easy way to get through the less effective information. When you select the smart playback mode, the system will analyze the video containing the motion or VCA information. It will mark it with **red color** and play it in **normal speed**, while the video without motion will be played in the **16-time speed** (the speed function can be configurable, -E/-Q is not supported). The smart playback rules and areas are configurable.

*Note*: This speed function is now supported by almost all -K/-I/-super I series NVR.

## Preparation

To get the smart search result, the **Dual-VCA** must be enabled in NVR.

Steps:

- 1. Enter Configuration interface by Web.
- 2. Select Video/Audio on the top-left side and Display Info. on Stream.
- 3. Click Enable Dual-VCA and Save button.

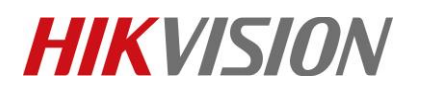

| Title:   | How to watch Smart Playback in NVR | Version: | v1.0 | Date: | 12/13/2018 |
|----------|------------------------------------|----------|------|-------|------------|
| Product: | Cameras, NVR                       |          |      | Page: | 2 of 8     |

| MIKVISION           | Live View Pla      | ayback Picti       | re Configuration |  | 👤 admin | 🚯 Help | E→ Logout |
|---------------------|--------------------|--------------------|------------------|--|---------|--------|-----------|
| 🖵 Local             | Video Display Info | on Stream Channel- | rero             |  |         |        |           |
| System              | Camera             | [D31] Camera 01    | $\checkmark$     |  |         |        |           |
| Network             | Enable Dual-VCA    | L .                |                  |  |         |        |           |
| 🚱 Video/Audio       |                    |                    |                  |  |         |        |           |
| Image               | 🗎 Save             |                    |                  |  |         |        |           |
| Event               |                    |                    |                  |  |         |        |           |
| Storage             |                    |                    |                  |  |         |        |           |
| C Vehicle Detection |                    |                    |                  |  |         |        |           |
| CA VCA              |                    |                    |                  |  |         |        |           |
| Human Body Capture  |                    |                    |                  |  |         |        |           |

## How to configure Smart Event:

1) In Web (take Line Crossing Detection as example)

#### Steps:

- 1. Enter **Configuration** interface and select **Event** in the drop-down list on the top-left side.
- 2. Select **Smart Event** in the following menu.
- 3. Select a camera in the camera list.

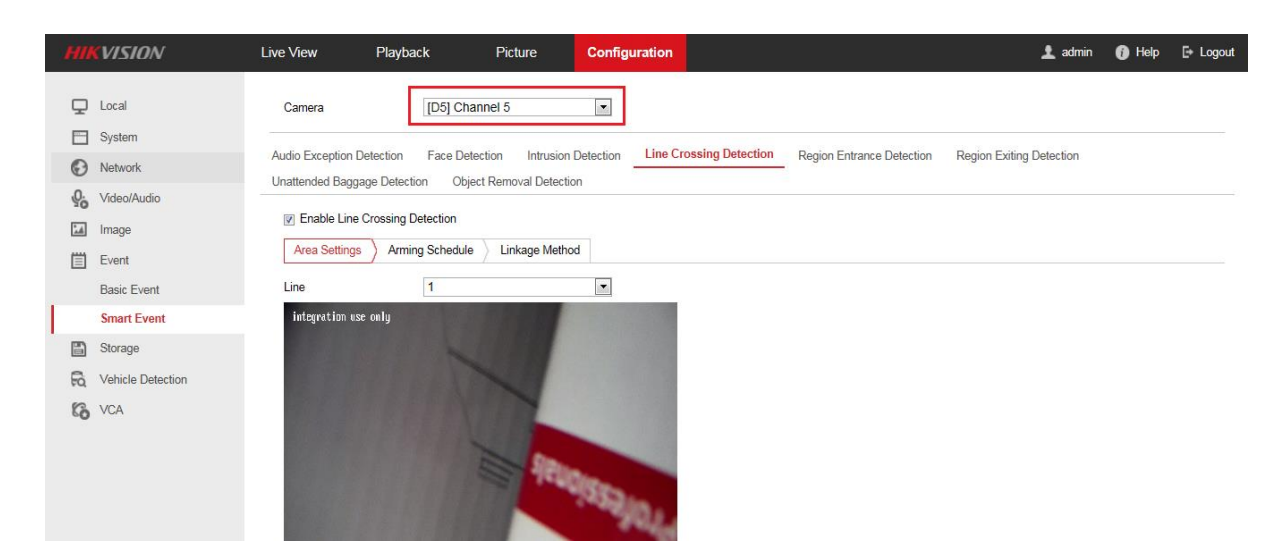

4. Select Line Crossing Detection and click Enable Line Crossing Detection.

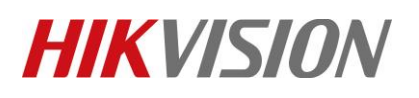

| Title:   | How to watch Smart Playback in NVR | Version: | v1.0 | Date: | 12/13/2018 |
|----------|------------------------------------|----------|------|-------|------------|
| Product: | Cameras, NVR                       |          |      | Page: | 3 of 8     |

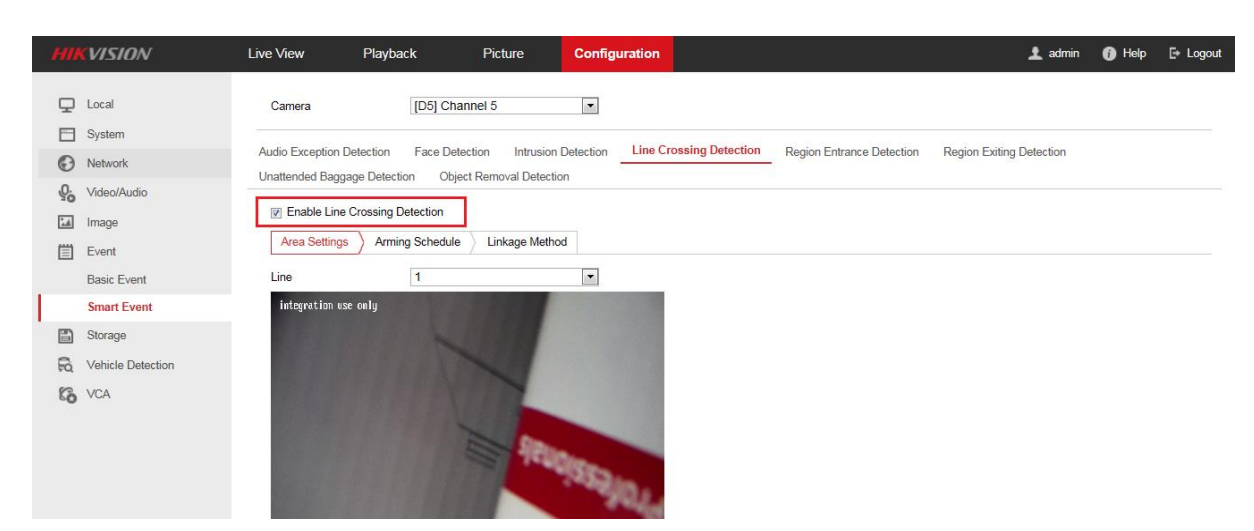

5. Click Draw Area and take the line in the needed area and click Save button.

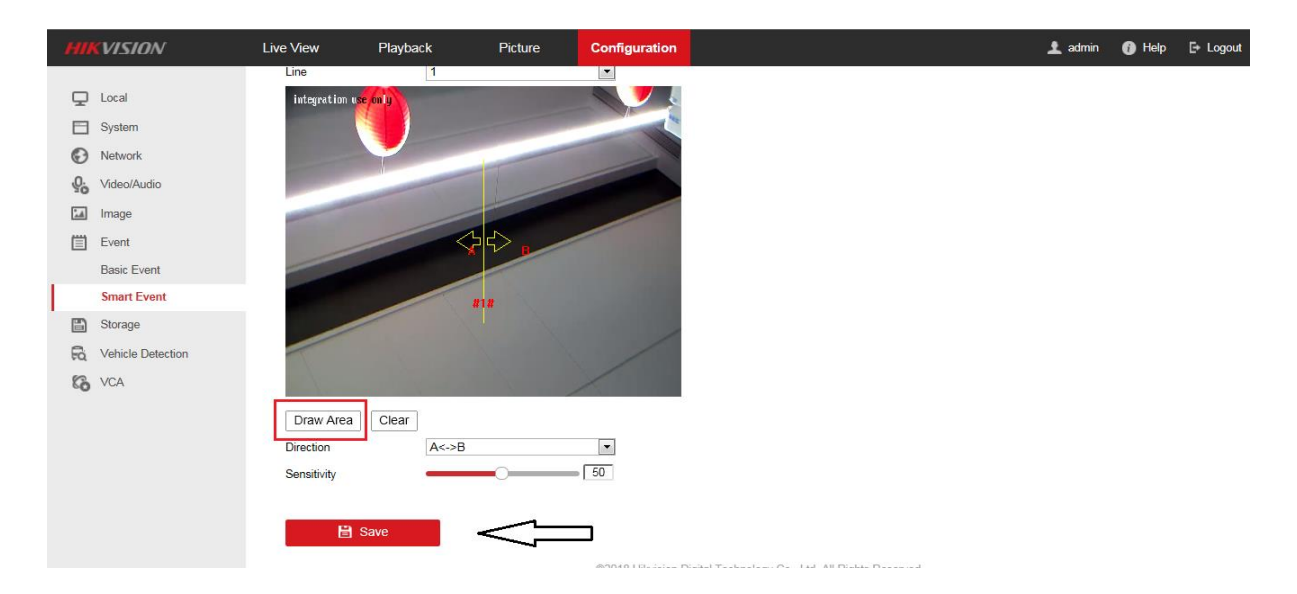

#### 2) In Local (take Line Crossing Detection as example)

Steps:

- 1. Enter System interface and select Event in the drop-down list on the top-left side.
- 2. Select **Smart Event** in the following menu.
- 3. Select a camera in the camera list.

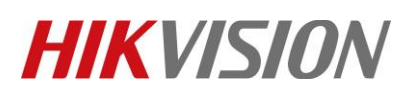

| Title:   | How to watch Smart Playback in NVR | Version: | v1.0 | Date: | 12/13/2018 |
|----------|------------------------------------|----------|------|-------|------------|
| Product: | Cameras, NVR                       |          |      | Page: | 4 of 8     |

| N        | <b>VR</b> 4.0 |        |       | , C         |        | ∕≙         |          | כ    | S          | ç      |            |           |       | ۲  |     | r, |      |  |
|----------|---------------|--------|-------|-------------|--------|------------|----------|------|------------|--------|------------|-----------|-------|----|-----|----|------|--|
| 6        | General       |        | Carr  | iera        | [D1    | ] D16      |          |      |            | •      | Save VC/   | A Picture |       |    |     |    |      |  |
| 2        | User          |        | Face  | Detection   | Line C | rossing    | Intrusio | n Un | attended B | aObjec | t Remova   | sl Sudden | Scene |    |     |    |      |  |
| $\oplus$ | Network       | >      |       |             |        |            |          |      |            |        |            |           |       |    |     |    |      |  |
|          | Event         | $\sim$ | E     | nable Face. |        |            | ×.       |      |            | Se     | insitivity | 1         | 0     |    | 5 3 |    |      |  |
|          | Normal Event  |        | Armir | ng Schedule | Linka  | age Action |          |      |            |        |            |           |       |    |     |    |      |  |
|          | Smart Event   |        |       | Continu     | lous   | None       |          |      |            |        |            |           |       |    |     |    | Edit |  |
| $\sim$   | Live View     | >      |       |             | 0      | 2          | 4        | 6    | 8          | 10     | 12         | 14        | 16    | 18 | 20  | 22 | 24   |  |
| Ş        | RS-232        |        |       | Mon         |        |            |          |      |            |        |            |           |       |    |     |    | 1    |  |
| ÷        | Holiday       |        |       | Tue         |        |            |          |      |            |        |            |           |       |    |     |    | 2    |  |
|          | POS           |        |       | Wed         |        |            |          |      |            |        |            |           |       |    |     |    | 3    |  |
| 1        | Hot Spare     |        |       | Thu         |        |            |          |      |            |        |            |           |       |    |     |    | 4    |  |
|          |               |        |       | Fri         |        |            |          |      |            |        |            |           |       |    |     |    | 5    |  |
|          |               |        |       | Sat         |        |            |          |      |            |        |            |           |       |    |     |    | 6    |  |
|          |               |        |       | Sun         |        |            |          |      |            |        |            |           |       |    |     |    | 7    |  |
|          |               |        |       |             |        |            |          |      |            |        |            |           |       |    |     |    |      |  |
|          |               |        |       |             |        |            |          |      |            |        |            |           |       |    |     |    |      |  |
|          |               |        |       |             |        |            |          |      |            |        |            |           |       |    |     |    |      |  |
|          |               |        |       |             |        |            |          |      |            |        |            |           |       |    |     |    |      |  |

4. Select Line Crossing and click Enable Line Crossing Detection.

| N      | <b>VR</b> 4.0   |   | Ŕ                        | Þ                 |                | Ð              | ۲Ţ       |                         | ٢     | B |        |  |
|--------|-----------------|---|--------------------------|-------------------|----------------|----------------|----------|-------------------------|-------|---|--------|--|
| @<br>L | General<br>User |   | Camera<br>Face Detection | [D1] D16          | Intrusion      | Unattended Ba. | Save VCA | Picture<br>Sudden Scene |       |   |        |  |
|        | Network         | 2 |                          |                   |                |                |          |                         |       |   |        |  |
| Ĩ      | Event           | ~ | Enable Line C            | rossing Detection | n              |                |          |                         |       |   |        |  |
|        | Normal Event    |   | Area Settings            | Arming Schedule   | Linkage Action |                |          |                         |       |   |        |  |
|        | Smart Event     |   |                          |                   |                | - 18           |          | Acerica Acea            |       |   |        |  |
| Q      | Live View       | 2 | 10-10-00                 | 10 100 10         |                |                |          | Arming Area             | 1.5   |   |        |  |
| Ş      | RS-232          |   |                          |                   | -              | -              |          | Direction               | A<->8 |   | •      |  |
| 崮      | Holiday         |   |                          |                   |                |                |          | Sensitivity             | 1     |   | 100 50 |  |
|        | POS             |   | -                        | -                 |                | -              |          |                         |       |   |        |  |
| Ţ      | Hot Spare       |   |                          |                   | - A            | DIE            | 1        |                         |       |   |        |  |
|        |                 |   | Draw Area                | Clear             | Max, Size      | Min. Size      |          |                         |       |   |        |  |

5. Click **Draw Area** and take the line in the needed area and click **Apply** button.

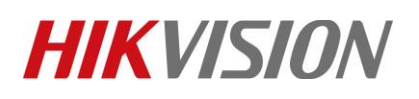

| Title:   | How to watch Smart Playback in NVR | Version: | v1.0 | Date: | 12/13/2018 |
|----------|------------------------------------|----------|------|-------|------------|
| Product: | Cameras, NVR                       |          |      | Page: | 5 of 8     |

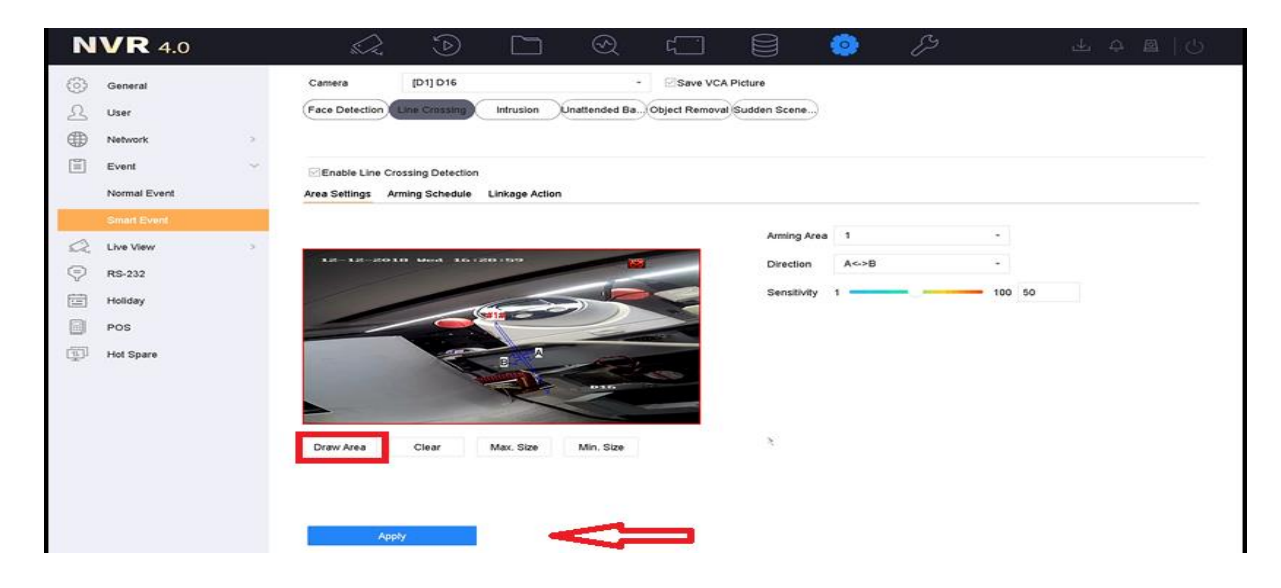

How to use Smart detection in playback:

1) In Web (take Line Crossing Detection as example)

#### Steps:

- 1. Enter **Playback** interface, select **the camera** in the drop-down list on the top-left side and **the date** in the right side.
- 2. Select  $\square$  ->  $\stackrel{\scriptstyle <}{\times}$  in the left bottom
- 3. Draw two points in the wanted area.

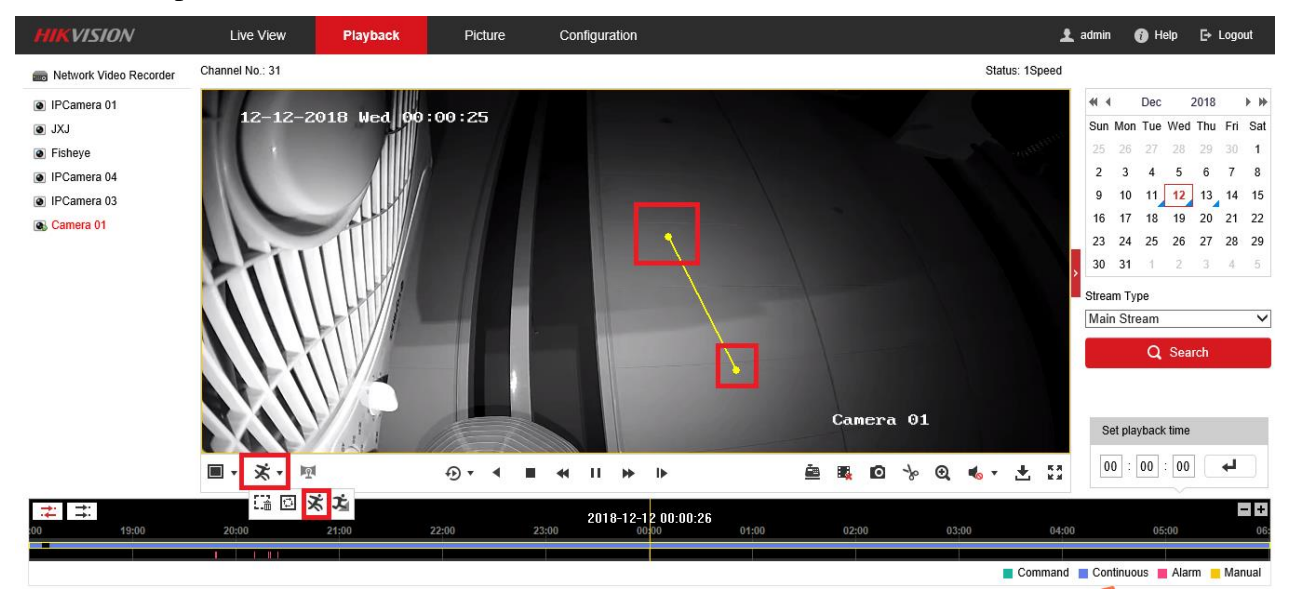

© Hangzhou Hikvision Digital Technology Co.,Ltd. All Rights Reserved. No.555 Qianmo Road, Binjiang District, Hangzhou 310052, China • Tel: +86-571-8807-5998 • Fax: +1 909-595-0788 E-Mail: <u>support@hikvision.com</u> • <u>www.hikvision.com</u>

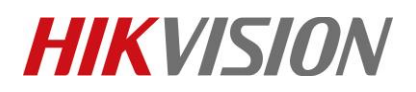

| Title:   | How to watch Smart Playback in NVR | Version: | v1.0 | Date: | 12/13/2018 |
|----------|------------------------------------|----------|------|-------|------------|
| Product: | Cameras, NVR                       |          |      | Page: | 6 of 8     |

2) In Local (take Line Crossing Detection as example)

Steps:

- 1. Enter Playback interface, select the camera and the date in the drop-down list on the top-left side.
- 2. Select **Smart** button in the bottom.

| N      | /R 4.0 🔬       | 2 💽                                                                                                    |                       | R []                     |                                                                                                    | <b>(</b>      | ES.                                                                                                    | 88                                                                                                    | 🤐 🚑   C                                                                                                    |
|--------|----------------|----------------------------------------------------------------------------------------------------|-----------------------|--------------------------|----------------------------------------------------------------------------------------------------|---------------|----------------------------------------------------------------------------------------------------|----------------------------------------------------------------------------------------------------|----------------------------------------------------------------------------------------------------|
| Chann  | nel 🗸 🗸        |                                                                                                    |                       |                          |                                                                                                    |               | A.L                                                                                                    | so on the section of the section of  | and a strength of the                                                                                                    |
|        | Q)             | 10-19                                                                                                    | -2018 11              |                          |                                                                                                    |               | ALCONO DE LA LA LA LA LA LA LA LA LA LA LA LA LA                                                                |                                                                                                    | Carrier and                                                                                                    |
| Max. 0 | Cam Min. Cam   |                                                                                                    |                       |                          |                                                                                                    |               |                                                                                                    |                                                                                                    | Construction of the local division of the local division of the lo |
|        | outside        |                                                                                                    |                       |                          |                                                                                                    |               | In the second second                                                                                            |                                                                                                    | International Property in which the                                                                                                    |
|        | IPCamera 02    |                                                                                                    |                       | EIIIIIIIIII              |                                                                                                    |               | and for starts                                                                                                  |                                                                                                    | TA IN CONTRACTOR OF A DESCRIPTION OF A DESCRIPTION OF A DESCRIPTION OF A DESCRIPTION OF A DESCRIPTION OF A DESC                                                                                                    |
|        | IPCamera 03    |                                                                                                    |                       | aption of the Albertonia | a state of the state of the sta |               | ana ana ana ana ana ana ana ana ana ana                                                                         |                                                                                                    |                                                                                                    |
|        | IPCamera 04    |                                                                                                    |                       |                          | De Martin                                                                                                    | Northern Land | And I ADDRESS OF THE OWNER OF THE OWNER OF THE OWNER OF THE OWNER OF THE OWNER OF THE OWNER OF THE OWNER OF THE | AND THE REAL PROPERTY AND INCOMENDATION OF THE PARTY OF THE PARTY OF T | SHUD - CONTRACTOR                                                                                                    |
|        | IPCamera 05    | Contraction of the second second second second second second second second second second second second second s                                                                                                    | In Manuel             |                          | Transfer Alle                                                                                                    |               | Che in The                                                                                                    |                                                                                                    |                                                                                                    |
|        | IPCamera 06    |                                                                                                    | A DIT TO A DIT A      | and the second second    |                                                                                                    |               | ALL SALES                                                                                                    | and the second second s | - Partier 1-                                                                                                    |
|        | IPCamera 07    | 199 199 1994                                                                                                    |                       |                          | and the second second sec                                                                                                    |               |                                                                                                    |                                                                                                    |                                                                                                    |
|        | IPCamera 08    |                                                                                                    | POST                  | at the                   |                                                                                                    |               |                                                                                                    |                                                                                                    |                                                                                                    |
| Time   |                |                                                                                                    |                       |                          | the second second                                                                                                    | -             |                                                                                                    |                                                                                                    | Contraction of the second                                                                                                    |
| <      | 2018 Oct >     | and the second second sec |                       | The set                  | and a state of the state of the | Vielen al     |                                                                                                    |                                                                                                    |                                                                                                    |
| SM     | TWTFS          | - Internet the back of                                                                                                    | and the second second | States -                 | -                                                                                                    |               |                                                                                                    |                                                                                                    |                                                                                                    |
| 78     | 9 10 11 12 13  | A DECEMBER OF THE OWNER                                                                                                    | and and the Party     | State of the state       | The second second second second second second second second second second second second second second second se                                                                                                    |               |                                                                                                    |                                                                                                    |                                                                                                    |
| 14 15  | 16 17 18 19 20 |                                                                                                    |                       |                          |                                                                                                    | - Clip-       | -                                                                                                    | outsid                                                                                                    | e                                                                                                    |
| 21 22  | 23 24 25 26 27 | - States                                                                                                    | -                     |                          |                                                                                                    |               |                                                                                                    | The main and the second second                                                                                                    | an and an area                                                                                                    |
| 28 29  | 30 31          | Normal                                                                                                    | Smart Cust            | om Tag 🤍                 | 2018-10-19 16                                                                                                    | 5:42:24       |                                                                                                    | 1h                                                                                                    | •••••••                                                                                                    |
|        |                | 16:15                                                                                                    | 16:20 16:25           | ielai ielai              | 16:40                                                                                                    | 16:45 16:     | 50 16:55                                                                                                    | 17:00 1                                                                                                    | 7 05 17 10                                                                                                    |
| C      | Custorn Search | E HI X                                                                                                    | E                     |                          | I                                                                                                    | <b>44</b> ×1  | ÞÞ ■Nor ■                                                                                                    | Smart=DST                                                                                                    | E 🕯 🗆 💱                                                                                                    |

3. Select in the middle of the screen.

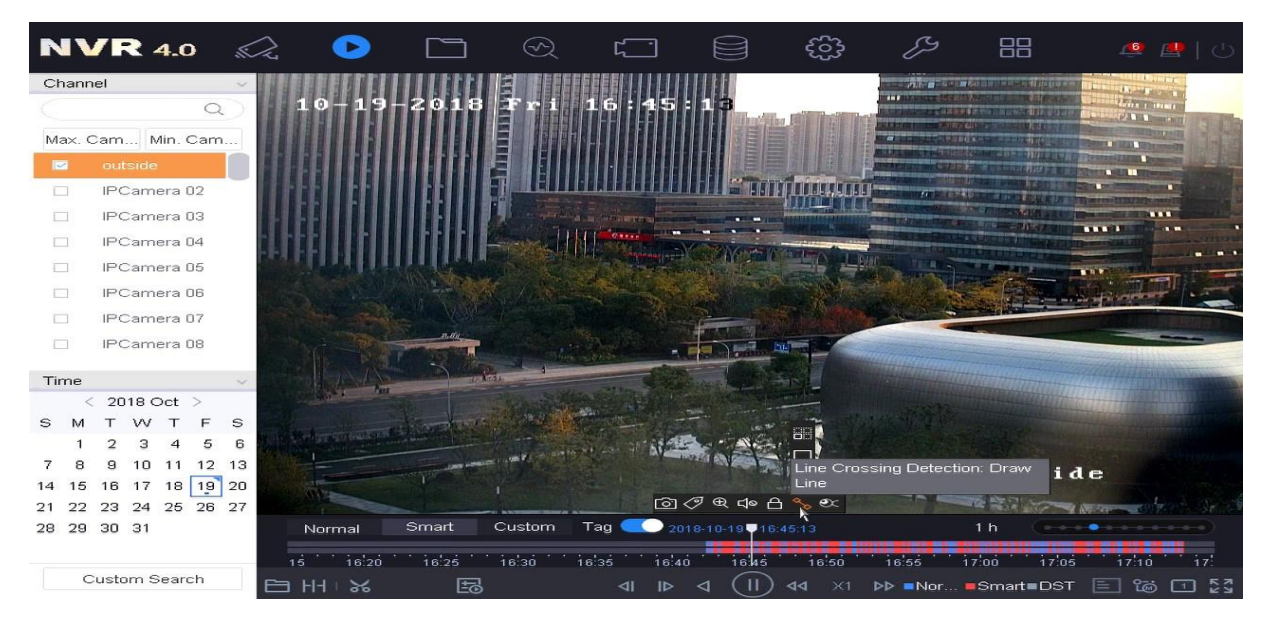

4. Draw two points in the wanted area.

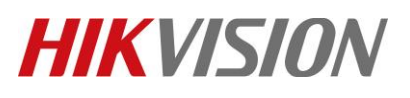

| Title:   | How to watch Smart Playback in NVR | Version: | v1.0 | Date: | 12/13/2018 |
|----------|------------------------------------|----------|------|-------|------------|
| Product: | Cameras, NVR                       |          |      | Page: | 7 of 8     |

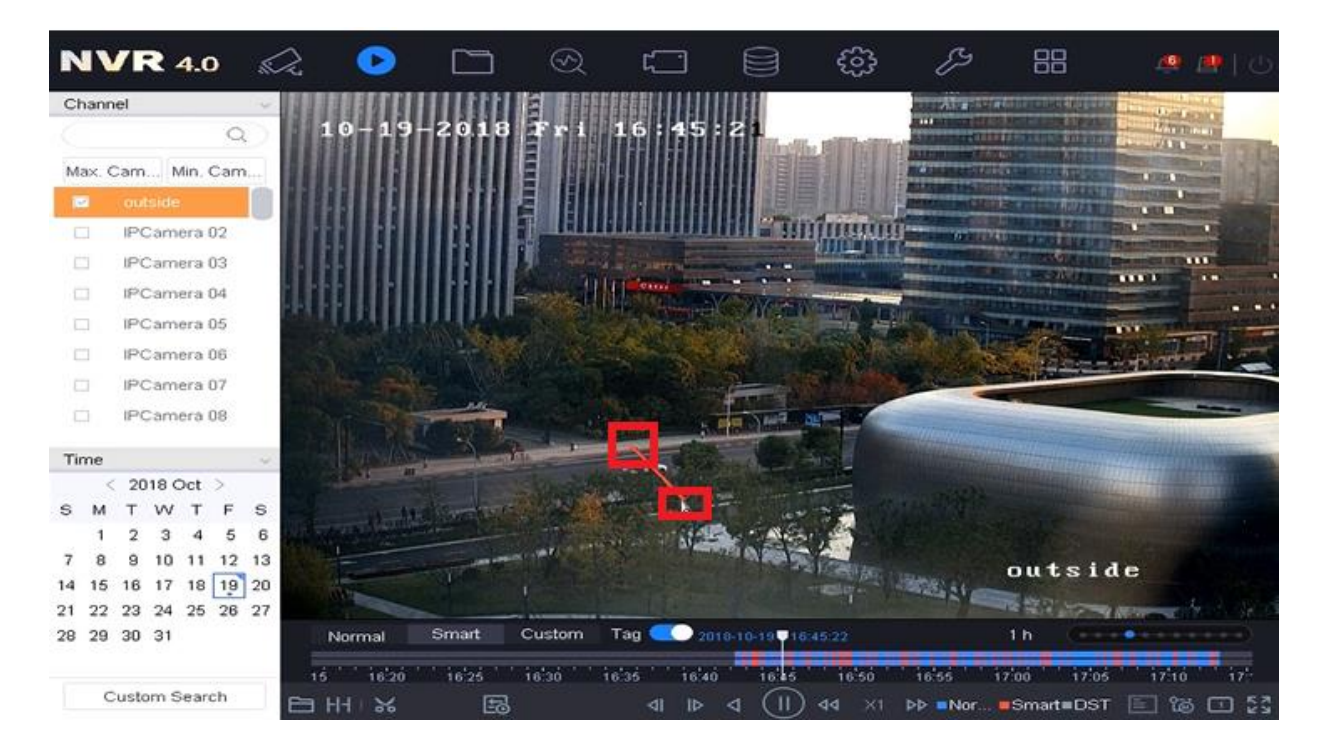

# How to watch Smart Play back in speed:

Steps:

- 1. Enter **Playback** interface, select **the camera** and **the date** in the drop-down list on the top-left side.
- 2. Select **Smart** button in the bottom.
- 3. Click 🔲 in the bottom of the screen.
- 4. Choose the wanted speed.

| <b>NVR</b> 4.0              |        | si (         | D     |               | $\odot$      |          |        | 63     | Ş              |                |
|-----------------------------|--------|--------------|-------|---------------|--------------|----------|--------|--------|----------------|----------------|
| Channel                     | $\sim$ |              |       |               |              |          |        |        |                |                |
|                             | Q      |              |       |               |              |          |        |        |                |                |
| Max. Camera for Min. Camera | for    |              |       |               |              |          |        |        |                |                |
| D16                         |        |              |       |               |              |          |        |        |                |                |
| 2955                        |        |              |       |               |              |          |        |        |                |                |
| □ 4A                        |        |              |       |               |              |          |        |        |                |                |
| Sophia Test                 |        |              |       |               |              |          |        |        |                |                |
| IPCamera 05                 |        |              |       |               |              |          |        |        |                |                |
| IPCamera 06                 |        |              |       |               |              |          |        |        |                |                |
| IPCamera 07                 |        |              |       |               |              |          |        |        |                |                |
| IPCamera 08                 |        |              |       |               |              |          |        |        |                |                |
| Time                        | ~      |              |       |               |              |          |        |        |                |                |
|                             | ~      |              |       |               |              |          |        |        |                |                |
| 2018 540                    | _      |              |       |               |              |          |        |        |                |                |
| SMTWTF                      | s      |              |       |               |              |          |        |        |                |                |
|                             | 1      |              | Play  | y Strategy    |              |          |        |        |                |                |
| 2 3 4 5 6 7                 | 8      |              |       |               |              |          |        |        |                |                |
| 9 10 11 12 13 14            | 15     |              |       | Do not Play N | ormal Videos | <b>Y</b> |        |        |                |                |
| 16 17 18 19 20 2            | 22     |              |       | Normal Video  |              |          | 0      | X8     |                |                |
| 23 24 25 26 27 21           | 29     | Normal Smart | Cus   | Play Speed of | Smart/Custon | ·        |        | X1     | 1              |                |
| 30 31                       | 22'20  | 23 35        | 23.40 |               |              | C        | ж      | Cancel | 00-10 00-15 00 | 20 00'25 00'30 |
| Custom Search               |        |              | E3    |               | ⊲            | ⊳ ⊲      | (II) 🛛 | X1 ÞÞ  | Normal         | Smart 🖹 🔯 💷 💱  |
|                             |        |              |       |               |              |          |        |        |                |                |

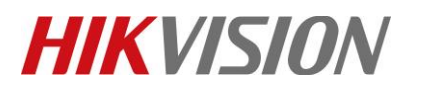

| Title:   | How to watch Smart Playback in NVR | Version: | v1.0 | Date: | 12/13/2018 |
|----------|------------------------------------|----------|------|-------|------------|
| Product: | Cameras, NVR                       |          |      | Page: | 8 of 8     |

# First Choice for Security Professionals *HIKVISION* Technical Support